Jbuilder6.0 Weblogic6.0完成EJB开发部署 PDF转换可能丢失图 片或格式,建议阅读原文

https://www.100test.com/kao\_ti2020/260/2021\_2022\_Jbuilder6\_c10 4\_260856.htm 一、环境的建立 1、 Weblogic6.0与ejb相关的环 境配置 与数据库发生关系的EJB,所以需要建立一

个ConnectionPool和DataSource。 创建ConnectionPool (1)我使用的是ORACLE8I数据库。将classes12.zip(Oracle的type4类型jdbc驱动程序)拷贝到bea的相关目录(我这儿放在

了mydomain下的lib目录下)。然后在setenv.cmd中的"set CLASSPATH="后面加

上%WL\_HOME%\config\mydomain\lib\classes12.zip.将驱动程 序加入到classpath中。(2)启动weblogic并打开控制 台(http://127.0.0.1:7001/console),选择左面数型结构的功能栏 中的Services-----JDBC----Connection Pools---Create a new JDBC Connection Pool。(3)Name栏中输入自己为该Pool定义的名称 。例如:TestConnectionPool在URL中输入

:jdbc:oracle:thin:@127.0.0.1:1521:Oracle (IP、端口号、服务名 按照自己的修改);在Driver Classname栏中输入

: oracle.jdbc.driver.OracleDriver; 在Properties(key=value)栏中 输入: user=scott password=tiger dll=ocijdbc8 protocol=thin 分别 是数据库连接用户名、密码、动态连接库以及协议(其中用户 名和密码按自己的修改)。在Target页签中选择服务器名, 并Apply。(4)、其他的参数设置例如Intial Capacity等可以自己 按照字面意思进行配置。创建Data Source (1)、在左面树型结 构的Services---JDBC---Data Sources下Create a new JDBC Data Source (2)、在Name中输入自己定义的名称例如

: TestDataSourc,在JNDI Name栏中输入:自己定义的名称; 例如:CRMDBSource,在Pool Name中输入刚才创建的JDBC Connection Pool的Name, 上面的TestConnectionPool, 在Targets 页中选择服务器名称并Apply即可。 这样就在Weblogic6.0中建 立了Oracle的数据库连接池和数据源。 配置Weblogic 的classpath 由于我的ejb运行时需要调用别的类,所以必须 在classpath中指定路径,例如:我要使 用mydomain\applications\testfile这个目录下的文件。那么 在setenv.cmd文件中进行如下修改set APPLICATIONS=.\applicationsset CLIENT\_CLASSES=.\applications\testfileset EX\_WEBAPP\_CLASSES=%WL\_HOME%\config\mydomain\appl ications\testfile 然后在set CLASSPATH中加 入%CLIENT\_CLASSES%.%EX\_WEBAPP\_CLASSES%. 在startWeblogic.cmd文件的set CLASSPATH中加 入%classpath%...2、Jbuilder6.0的环境建立要想在Jbuilder中使 用weblogic,就要先安装Borland App Server,然后才能使 用weblogic。(我也不知到为什么, 谁能告诉我)我安装 了Borland App Server4.5。 在jbuilder6.0的Tools菜单下选 择Enterprise Setup----Application Servers----BAS4.5的BAS4.5 installation directory下选择你的BAS4.5安装的路径,我这儿 是D:/Borland/AppServer 还是在Application Servers页下选 择Weblogic6.x,在Weblogic 6.x installation directory下选 择weblogic6.0的安装路径,我这儿是E:/bea/wlserver6.0,在BEA home directory:下选择BEA的home路径,我这儿是E:/bea, 在Password for "system" user:下输入weblogic中system用户的密码 , Domain name中输入weblogic6.0的主域名称我这儿 是mydomain,在Server name下输入weblogic6.0中的应用服务 器名,我这儿是myserver。100Test下载频道开通,各类考试 题目直接下载。详细请访问 www.100test.com